拡大鏡を使ってみよう

Windows には、「拡大鏡」と言うソフトが入っていて、画面をぐ〜んと拡大する 機能があります。

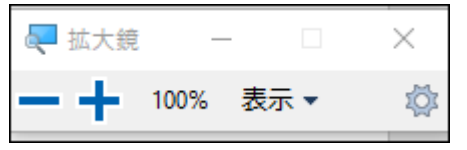

最初に、拡大鏡の設定を行います。 1. スタート 設定 簡単操作  $\rightarrow$  $\rightarrow$ Windows の設定 設定の検索 **ネットワークとインターネット** Wi-Fi、機内モード、VPN D 2754 デバイス 個人用設定 電話 **B** ディスプレイ、サウンド、通知、電源 Bluetooth、プリンター、マウス Android、iPhone のリンク 背景、ロック画面、色 **ゲーム** ゲーム バー、DVR、ブロードキャスト、 ゲーム モード アプリ アカウント 時刻と言語 簡単操作 アンインストール、既定値、オプション の機能 アカウント、メール、同期、職場、家 音声認識、地域、日付 ナレーター、拡大鏡、ハイコントラスト O Cortana プライバシー 更新とセキュリティ А Extras ----Cortana の言語、アクセス許可、通 知 Windows Update、回復、バック アップ 位置情報。カメラ <u>ズームレベルの増分を変更する</u>(拡大する時、何倍おきに拡 2. 拡大鏡  $\rightarrow$ 大するかを決めます・・・最初は100%→200%→300%というように拡大され これでは、変化が大きいので、拡大幅を50%か、25%に変更します) ます + 197 Ø X 拡大鏡 命 ホーム 拡大鏡を使用して画面の一部を拡大します。拡大鏡は全画面表示として、 質問がありますか? 設定の 独立したウィンドウとして、または画面上のマウスボインターの動きを追いかける ヘルプを表示 レンズとして、実行できます。 簡単操作 拡大鏡の 使用 Windows をより良い製品に 視覚 フィードバックの送信 拡大鏡をオノにする □ ディスプレイ Windows コゴ キーを押しながら 🛤 + プラス記号 (+) で拡大鏡をオンにしま № カ-ソルとポインターのサイズ Windows ロゴ キーを押しながら 🖷 + Esc で拡大鏡をオフにします。 € 拡大鏡 コンピューノー上のすべての表示を拡大する ※ カラー フィルター 拡大レベレの変更 ⑤ ハイコントラスト 00% + 母 ナレーター ズーム ボルの増分を変更する 100% (既定値) 聴覚  $\sim$ Windows ロゴキーを押しながら 🖷 + プラス記号 (+) またはマイナス記号 (-) ☆)) オーディオ で拡大または縮小します。 または、Ctrl + Altを長押ししてマウスホイールで拡大または縮小する ☑ 字幕 □ サインイン後に拡大鏡を開始する

2019/2/24

3. 拡大幅を選択する(例:25%)

| 拡大レベルの変更<br>- <b>100%</b> +                                     |
|-----------------------------------------------------------------|
| 25%                                                             |
| 50%                                                             |
| 100% (既定值)                                                      |
| 150%                                                            |
| 200%                                                            |
| 400%                                                            |
| □ サインイン後に拡大鏡を開始する                                               |
| 4. <u>25%</u> に設定できました。                                         |
| ズーム レベルの増分を変更する                                                 |
| 25% ~                                                           |
| Windows ロゴ キーを押しながら 〓 + プラス記号 (+) またはマイナス記号 (-)<br>で拡大または縮小します。 |
| または、Ctrl + Altを長押ししてマウス ホイールで拡大または縮小する                          |

## 実際に画面を拡大してみます。

最初に、キーボードの左下の Windows キー **お**の位置を確認しておきます。

- 5. まず、画面の拡大したいところにマウスを持って行きます。
- 6. 次に、「Windows キー ♪ 」を押しながら、「+ (れのキー)」を押します。 1回押すごとに、画面が、どんどん拡大されます。

反対に縮小するときは

「Windows キー **足**」を押しながら、「― (**ほ**のキー)」を押します 7. 拡大鏡の終了は、拡大鏡の画面を<u>×印で閉じます。</u>

| 属 拡大鏡    | -    | _    | $\times$ |
|----------|------|------|----------|
| -+       | 100% | 表示 ▼ | ģ        |
| <u> </u> |      |      |          |

お試し下さい。